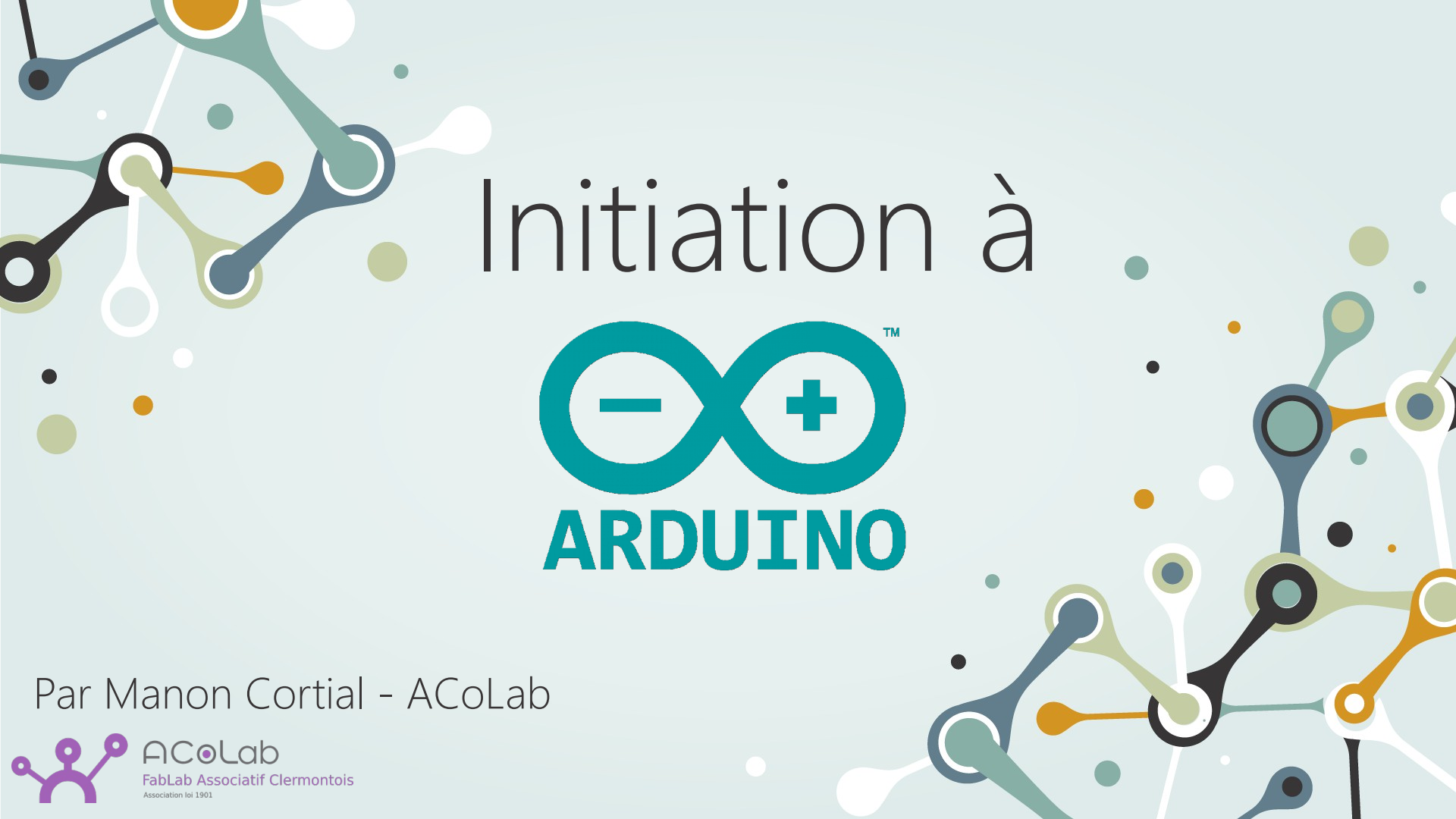

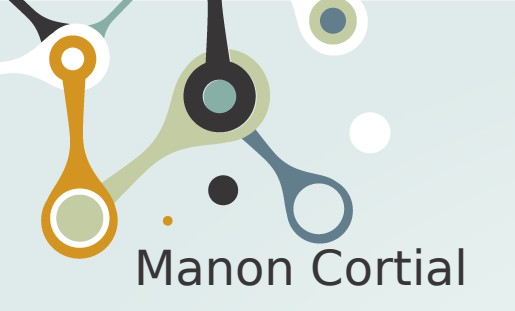

Qui suis-je?

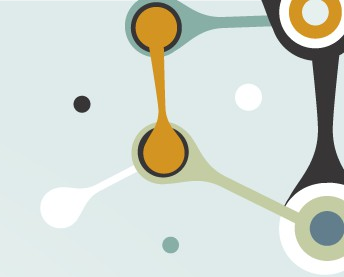

- Développeuse en informatique, robotique, analyse de données 3D
- Animatrice bénévole à l'ACoLab

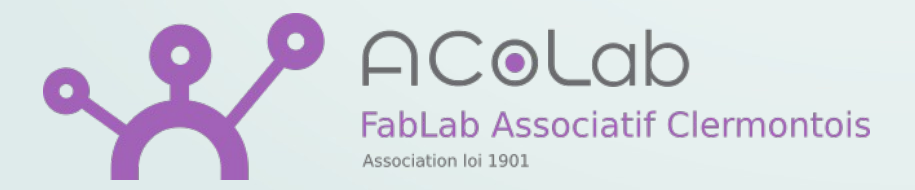

- Mise en commun de machines
  - Imprimante 3D, découpeuse laser, table de fraisage...
  - Atelier bois
- Apprentissage partagé
- Initiations

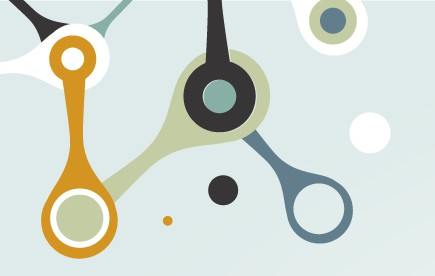

Qui êtes vous ?

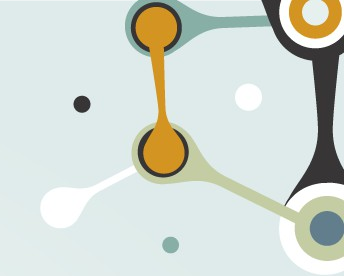

Tour de table :

- Qu'espérez vous apprendre aujourd'hui ?
- Avez vous des connaissance en électronique ou informatique ?

#### Arduino : qu'est ce que c'est ?

- Carte électronique programmable
- Pour l'apprentissage et le prototypage
- Open source et open hardware

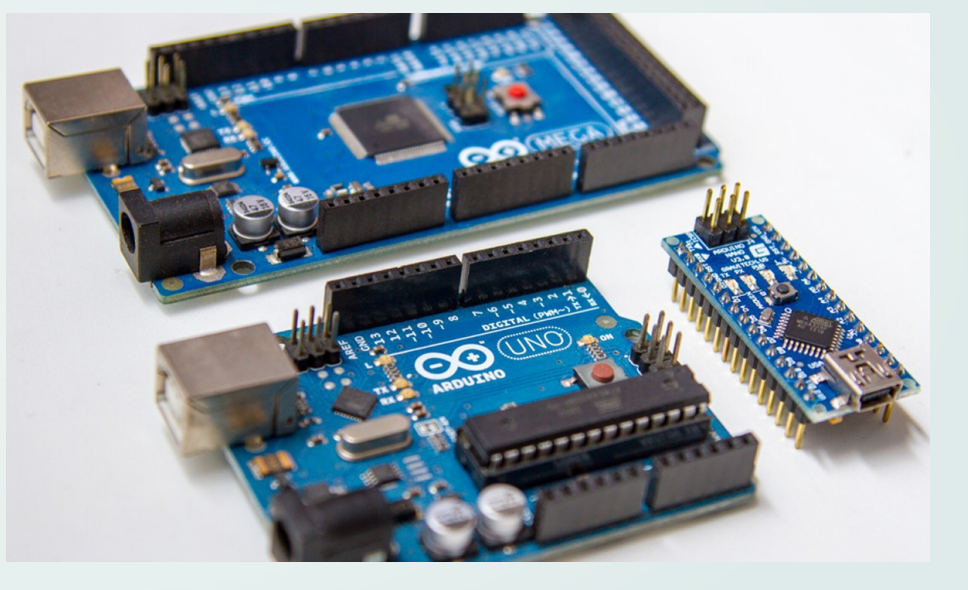

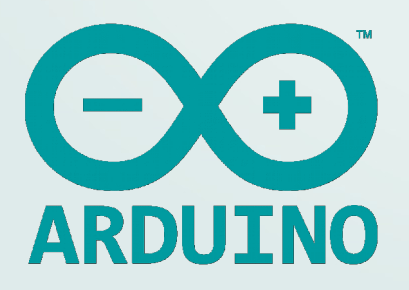

#### Arduino : qu'est ce que c'est ?

- 'Form factor' qui permet les extensions (shields)
- Editeur de code
- librairies

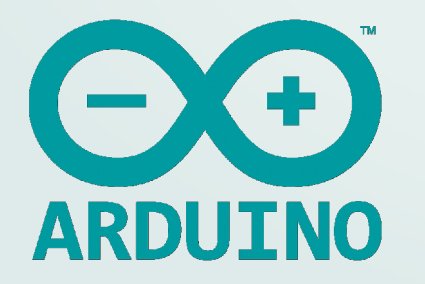

|                                                                       |                                                               | <u>@</u>                                                                                                    |
|-----------------------------------------------------------------------|---------------------------------------------------------------|----------------------------------------------------------------------------------------------------|
| ТР2                                                                   |                                                               | <b>X</b>                                                                                                    |
| delay(3000);                                                          | //durée 3 secondes                                            |                                                                                                    |
| <pre>buttonState = digitalRead(<br/>if ((buttonState != memoir)</pre> | buttonPin); //lecture de l'ét<br>e) && (buttonState == HIGH)) | at du bouton<br>//Comparaison de l'état du bouton po<br>//si l'état du bouton est différent<br>//stocké dans "mémoire" (=LOW), alor |
| {                                                                     | . //fau wast ótaist                                           |                                                                                                    |
| digitalWrite(orange, HIG                                              | H): //feu orange allumé                                       |                                                                                                    |
| delay(1000);                                                          | //durée 1 seconde                                             |                                                                                                    |
| digitalWrite(orange, LOW                                              | ); //feu orange éteint                                        |                                                                                                    |
| digitalWrite(rouge, HIGH                                              | ); //feu rouge allumé                                         |                                                                                                    |
| digitalWrite(p_vert, HIG                                              | H); //feu piéton vert allumé                                  |                                                                                                    |
| digitalWrite(p_rouge, LO                                              | N); //feu piéton rouge éteint                                 |                                                                                                    |

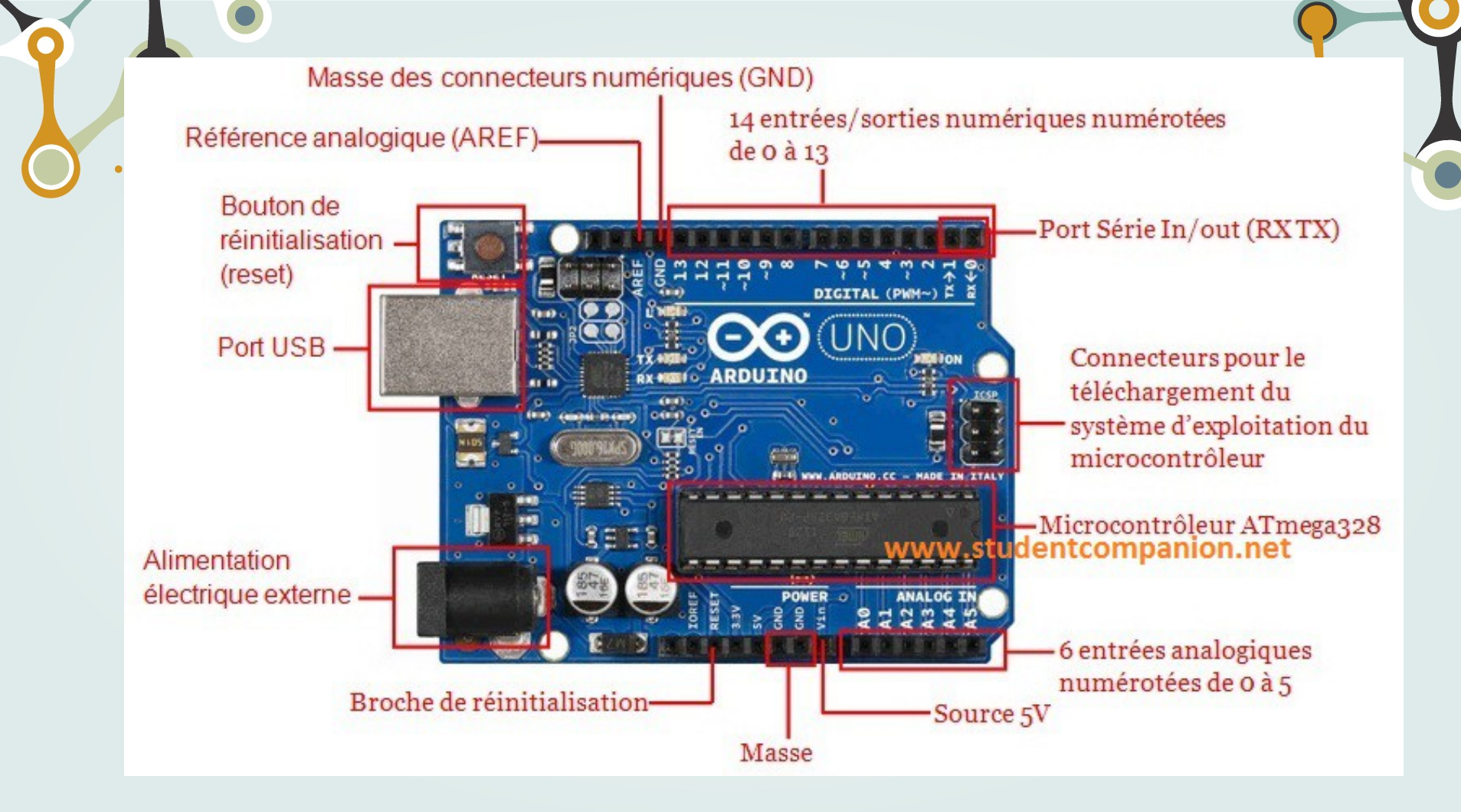

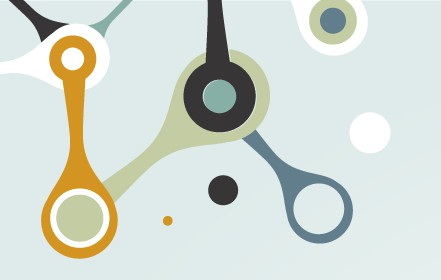

#### TinkerCAD

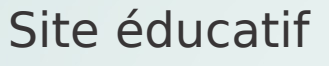

- Modélisation 3D
- Simulateur Arduino
- Simulateur de code

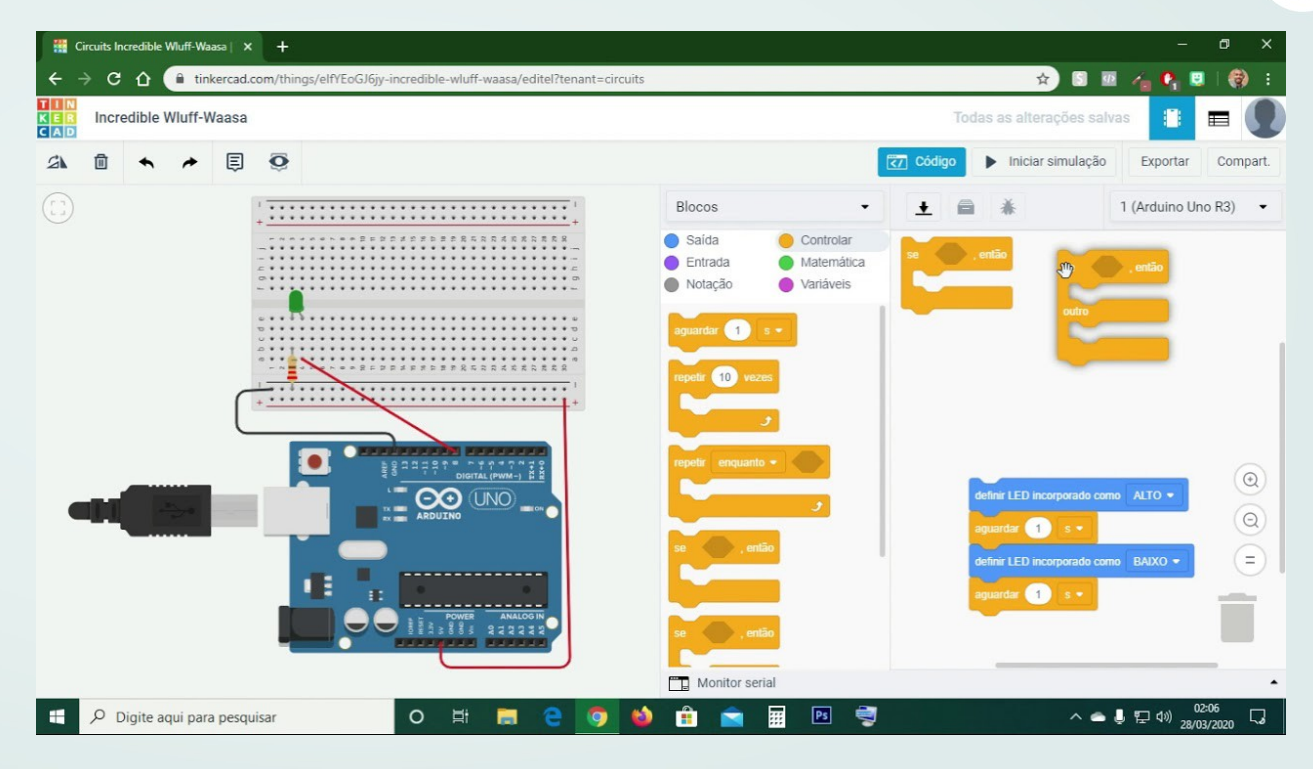

# Hello, world ! Objectif : faire clignoter une led

#### Hello, world !

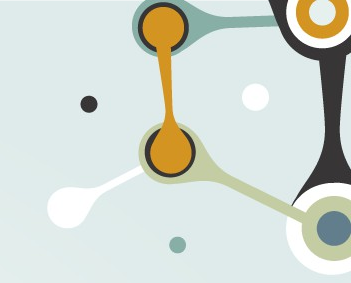

Brancher l'arduino au PC

Si la carte n'est pas détectée automatiquement, installer le driver CH340G

Lancer l'IDE Arduino et sélectionner la carte Ouvrir file  $\rightarrow$  examples  $\rightarrow$  01. Basics  $\rightarrow$  Blink

Verify puis upload

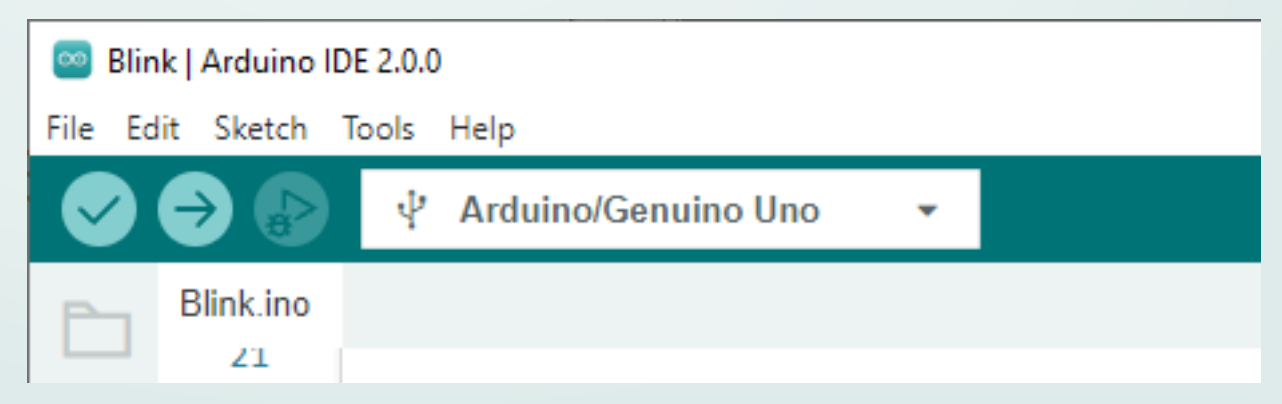

#### Hello, world !

```
void setup() {
  // initialize digital pin LED_BUIL
  pinMode(LED BUILTIN, OUTPUT);
// the loop function runs over and o
void loop() {
  digitalWrite(LED BUILTIN, HIGH);
  delay(1000);
  digitalWrite(LED BUILTIN, LOW);
  delay(1000);
```

Exercice : Changer la fréquence de clignotement

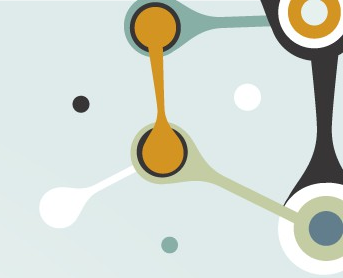

### Circuit électrique

Objectif : créer un simple circuit led + résistance

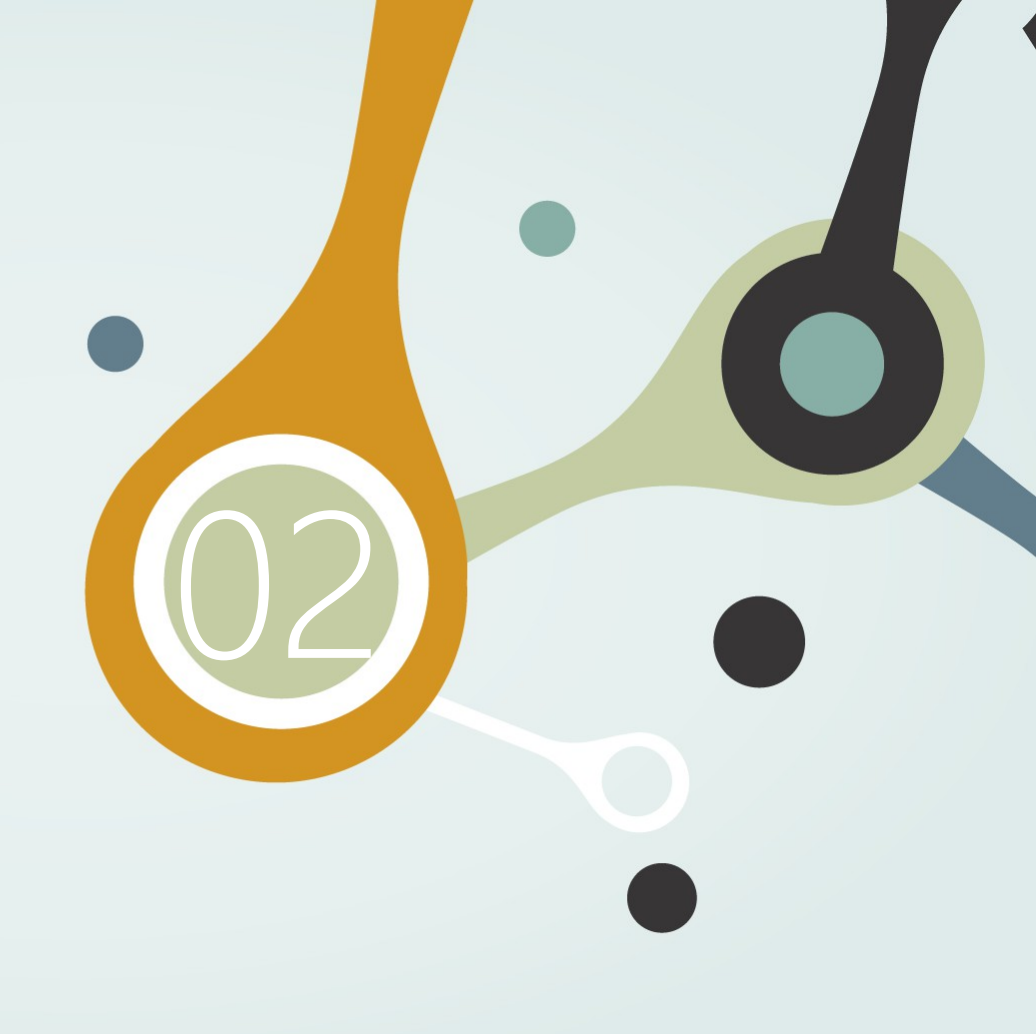

#### Schéma électrique d'une led

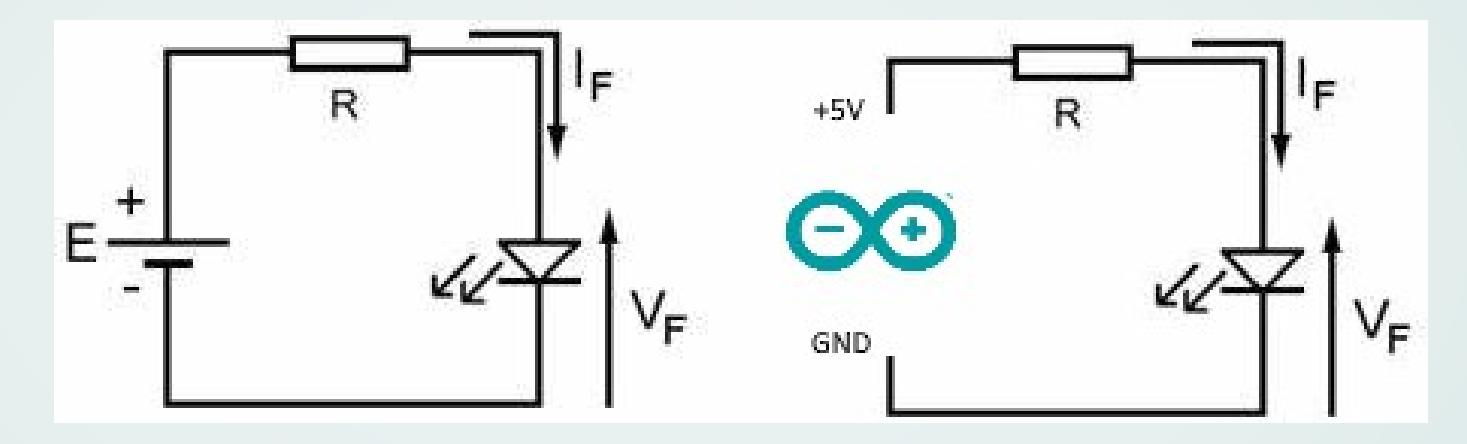

.

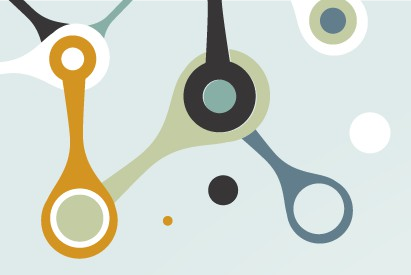

#### La platine de prototypage

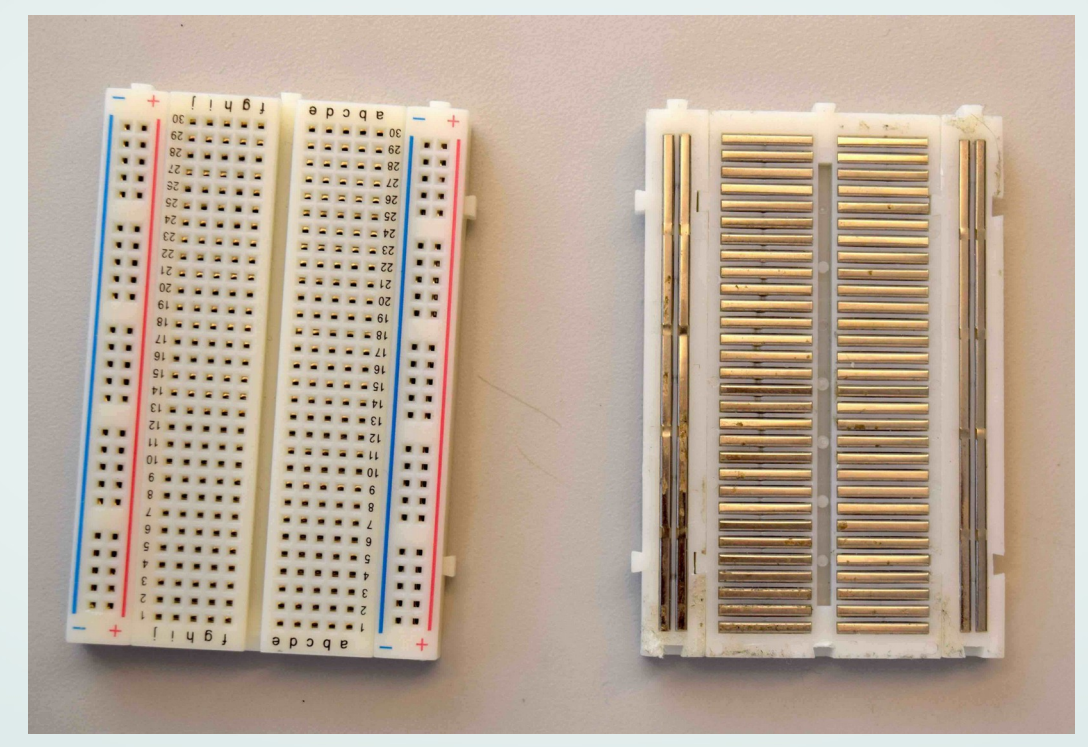

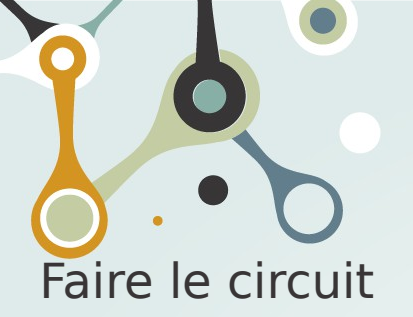

# Calculer la résistance

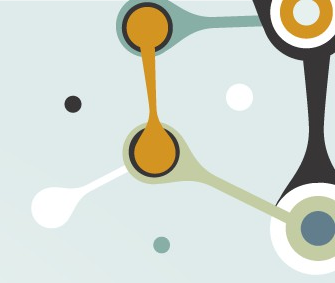

- de la led = petite patte

Calculer la résistance

- Ualim = 5V
- Ud = 2V
- I = 20mA

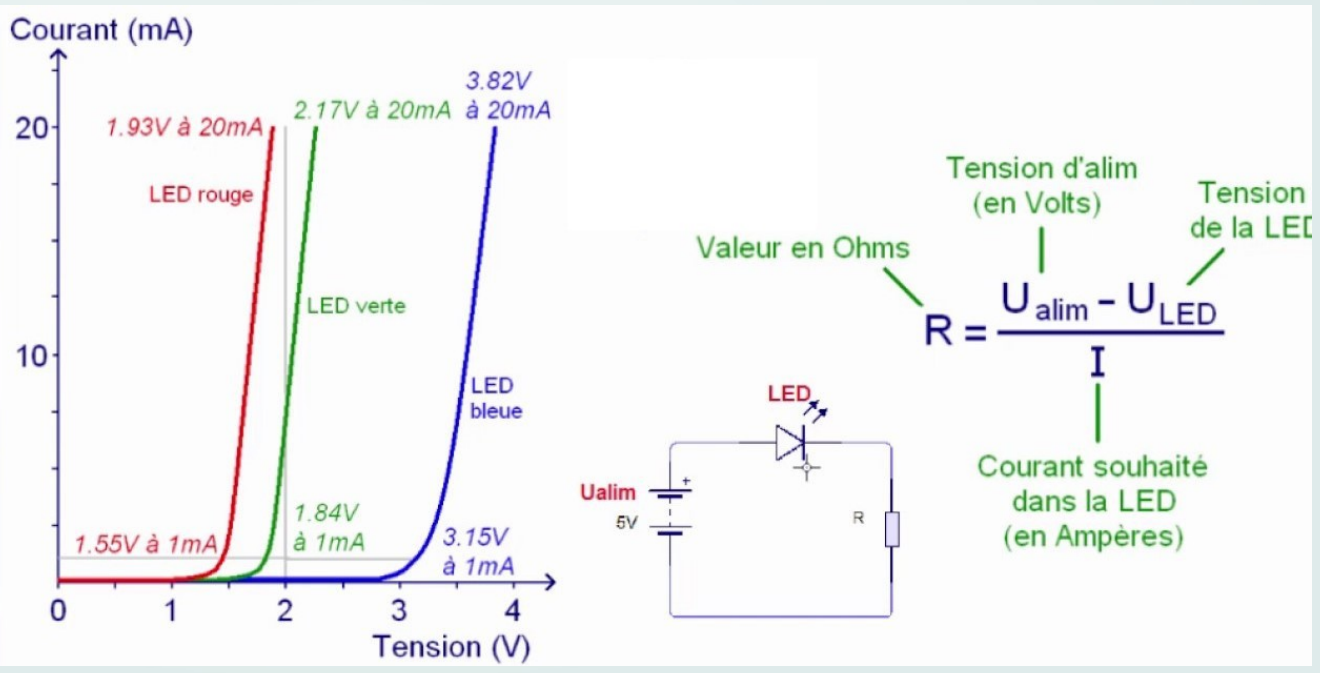

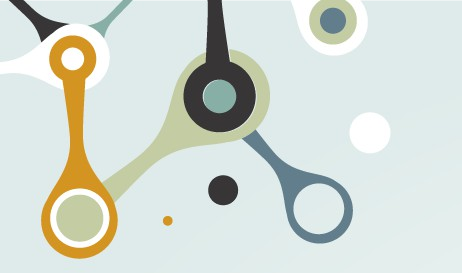

Faire le circuit Calculer la résistance

- Ualim = 5V
- Ud = 2V
- I = 20mA
- $R = 150\Omega$  (valeur minimale)

|           |        | 2        | 20 Ω ± 5 | %       |   |
|-----------|--------|----------|----------|---------|---|
| Calculer  |        | <b>9</b> |          |         |   |
| résistanc | BAND 1 | BAND 2   | MUL.     | TOL.    | • |
|           | 0      | 0        | 1Ω       |         |   |
|           | 1      | 1        | 10Ω      | ± 1%    |   |
|           | 2      | 2        | 100Ω     | ± 2%    |   |
|           | 3      | 3        | 1ΚΩ      |         |   |
|           | 4      | 4        | 10ΚΩ     |         |   |
|           | 5      | 5        | 100ΚΩ    | ± 0.5%  |   |
|           | 6      | 6        | 1MΩ      | ± 0.25% |   |
|           | 7      | 7        | 10ΜΩ     | ± 0.10% |   |
|           | 8      | 8        |          | ± 0.05% |   |
|           | 9      | 9        |          |         |   |
|           |        |          | 0.1      | ± 5%    |   |
|           |        |          | 0.01     | ± 10%   |   |

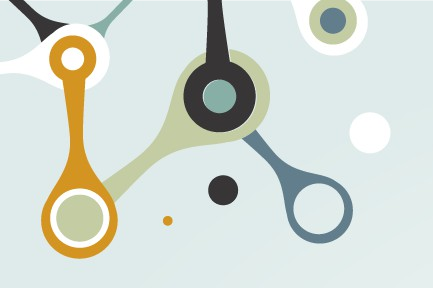

#### Commander par l'Arduin const int LED\_PIN = 8;

Changer le câblage pour alimenter le circuit sur une pin (par ex la 8) Modifier le code pour faire clignoter la led

```
// the setup function runs once w
void setup() {
  // initialize digital pin LED B
// the loop function runs over an
void loop() {
    digitalWrite(LED_PIN, HIGH);
    delay(100);
    digitalWrite(LED_PIN, LOW);
    delay(1000);
```

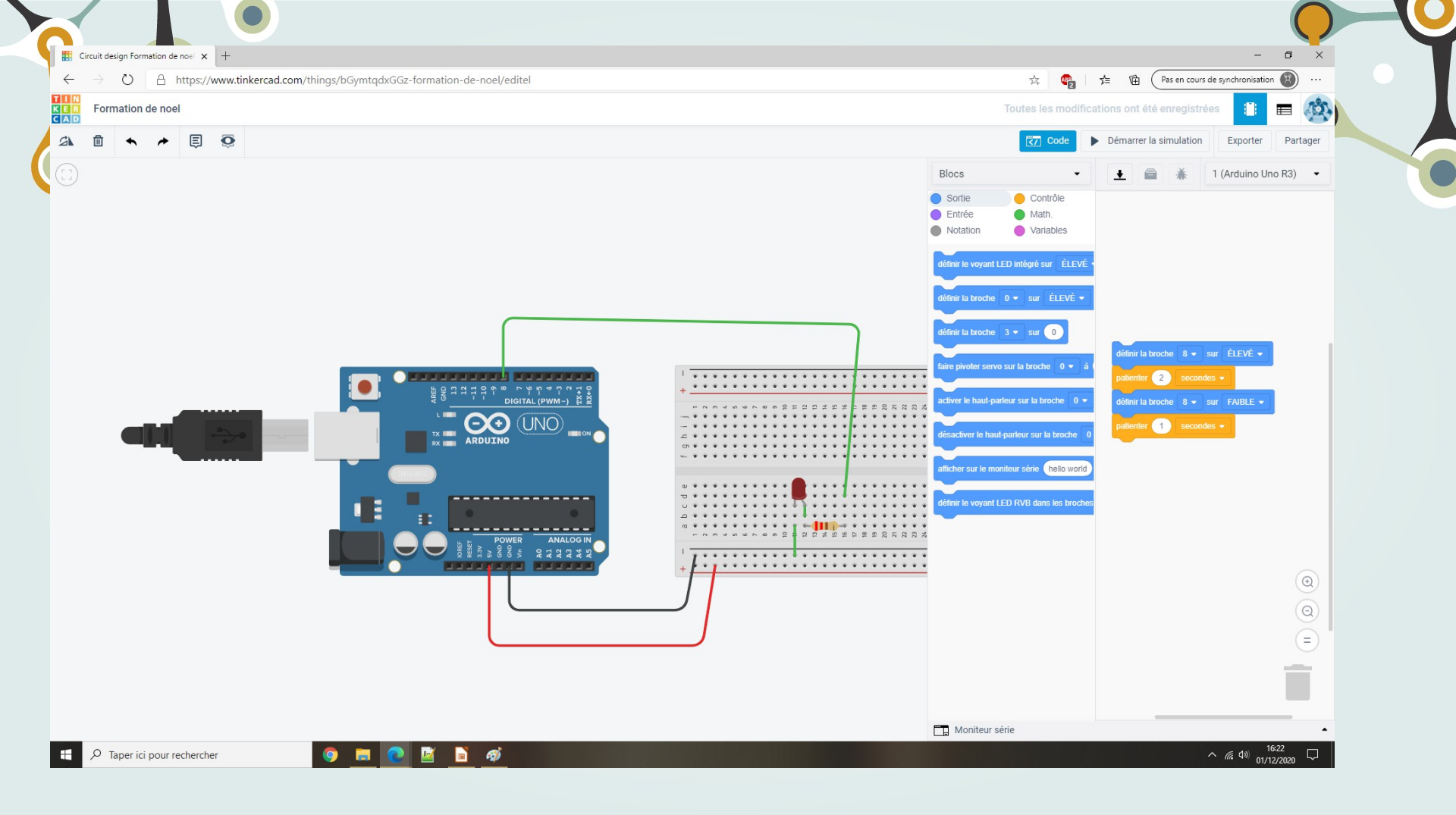

## Ajouter un bouton

()3)

Et ne clignoter que quand il est appuyé

#### Lire un bouton

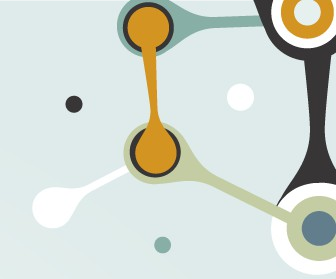

Ajouter un bouton poussoir

Le bouton a 4 pattes connectées 2 à 2

Utiliser l'ohmmètre pour déterminer qui est connecté à qui

Faire le circuit pour pouvoir lire la valeur du bouton

Résistance de pull-down

Dans le code, créer une variable pour lire le bouton Faire clignoter la led quand le bouton est enfoncé

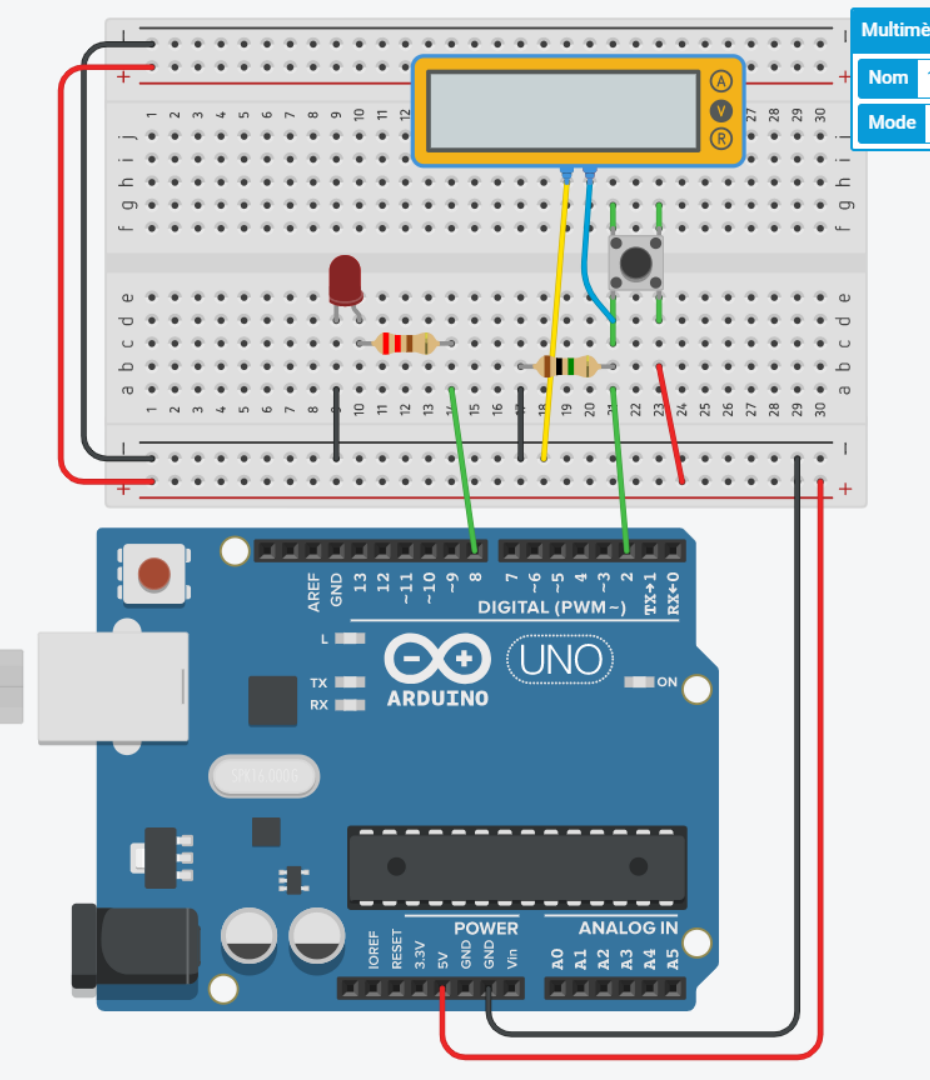

```
const int LED_PIN = 8;
const int BUTTON_PIN = 10;
```

```
// the setup function runs once when you
void setup() {
    // initialize digital pin LED_BUILTIN
    pinMode(LED_PIN, OUTPUT);
    pinMode(BUTTON_PIN, INPUT);
```

```
// the loop function runs over and over
void loop() {
    if(digitalRead(BUTTON_PIN) == HIGH){
        digitalWrite(LED_PIN, HIGH); // tur
        delay(100); //
        digitalWrite(LED_PIN, LOW); // tur
        delay(1000); //
```

# Lire un capteur analogique

Réagir à la luminosité

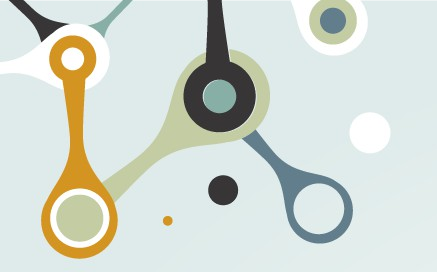

#### Lire un capteur

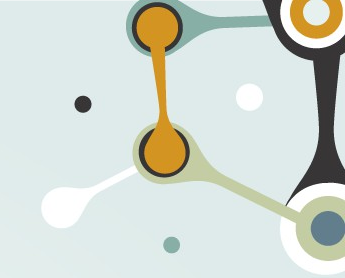

Partir de l'exemple 03. Analog → AnalogInput Lecture du capteur Remise à l'échelle (fonction map) Debug avec Serial

| int | sensorPin = A0;             | 11 | select  | the   | input  | pin   | for th | e poten | tiom |
|-----|-----------------------------|----|---------|-------|--------|-------|--------|---------|------|
| int | ledPin = 13;                | // | select  | the   | pin fo | or th | e LED  |         |      |
| int | <pre>sensorValue = 0;</pre> | // | variabl | le to | store  | e the | value  | coming  | fro  |

```
void setup() {
```

```
// declare the ledPin as an OUTPUT:
pinMode(ledPin, OUTPUT);
Serial.begin(9600);
```

#### void loop() {

```
// read the value from the sensor:
sensorValue = analogRead(sensorPin);
Serial.print("valeur lue ");
Serial.println(sensorValue);
```

```
int convertedValue = map(sensorValue, 0, 150, 1000, 200);
Serial.print("valeur convertie ");
Serial.println(convertedValue);
```

```
// turn the ledPin on
digitalWrite(ledPin, HIGH);
// stop the program for <sensorValue> milliseconds:
delay(convertedValue);
// turn the ledPin off:
digitalWrite(ledPin, LOW);
// stop the program for for <sensorValue> milliseconds:
delay(convertedValue);
```

| ∞ J  | Analo | gInput   Ar           | duino II | DE 2.0.2                                                            |                          |   |            |
|------|-------|-----------------------|----------|---------------------------------------------------------------------|--------------------------|---|------------|
| File | Edit  | sketch                | Tools    | Help                                                                |                          |   |            |
|      |       | <b>→</b> 🕑            |          | Auto Format                                                         | Ctrl+T                   |   |            |
| Ē    |       | Analoging<br>43<br>44 | :        | Manage Libraries<br>Serial Monitor C                                | Ctrl+Maj+l<br>Ctrl+Maj+M |   |            |
| Ŀ.   |       | 45<br>46<br>47        | :        | Board: "Arduino Uno"                                                |                          | • | 150, 1000, |
|      | h     | 48<br>49              | (        | Port: "COM4"<br>Get Board Info                                      |                          | ۲ |            |
| ÷    | >     | 50<br>51<br>52<br>53  |          | WiFi101 / WiFiNINA Firmware Updater<br>Upload SSL Root Certificates |                          |   | liseconds: |
| C    | 2     | 54<br>55<br>56        |          | Programmer<br>Burn Bootloader                                       |                          | ۲ | millisecon |
|      |       | 57                    | de       | <pre>lay(convertedValue);</pre>                                     |                          |   |            |
|      |       | 58<br>59              | }        |                                                                     |                          |   |            |
|      |       | Output                | Serial   | Monitor ×                                                           |                          |   |            |

```
Message (Enter to send message to 'Arduino Uno' on 'COM4')
```

```
valeur lue 0
valeur convertie 1000
valeur lue 0
valeur convertie 1000
valeur lue 0
valeur convertie 1000
valeur lue 0
```

. . . . . . . . . . . .

### 5 Faire tourner un servomoteur

Avec une position maximale réglable

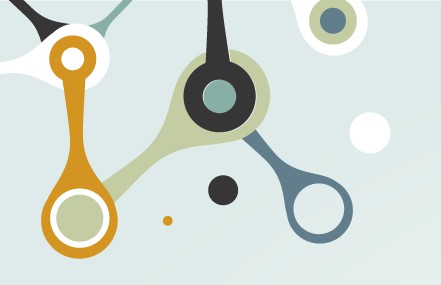

# Faire tourner un servomoteur

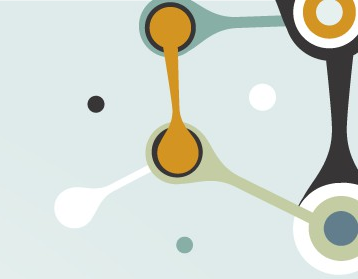

Partir du circuit déjà fait

- Noter la broche PWM
- Utiliser le moniteur série pour voir la position
- Brancher un potentiomètre
- Créer une variable qui va de 0 à 180 en fonction du potentiomètre Ne tourner que jusqu'à cette valeur

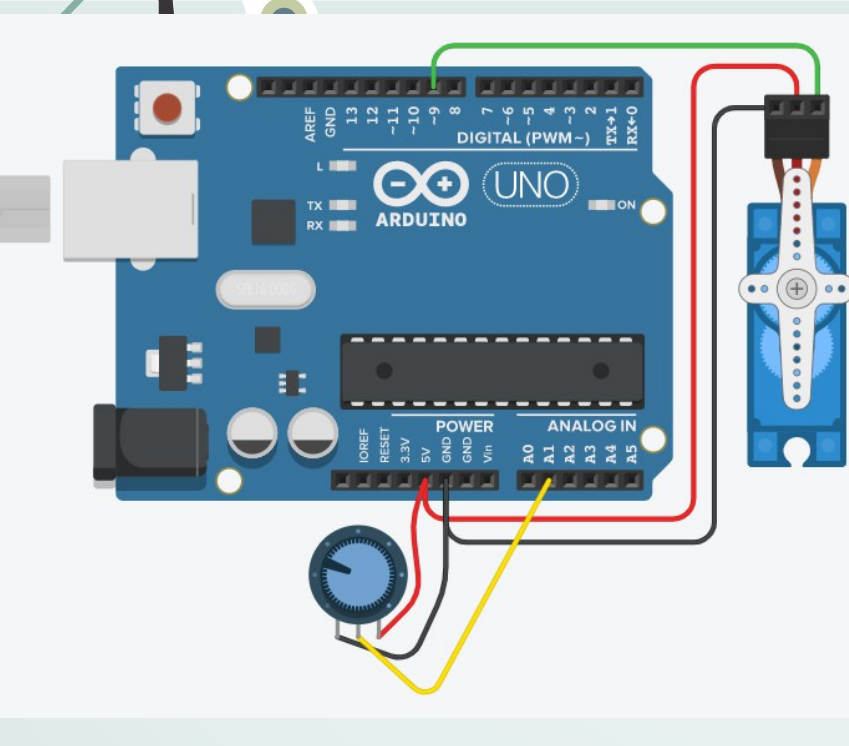

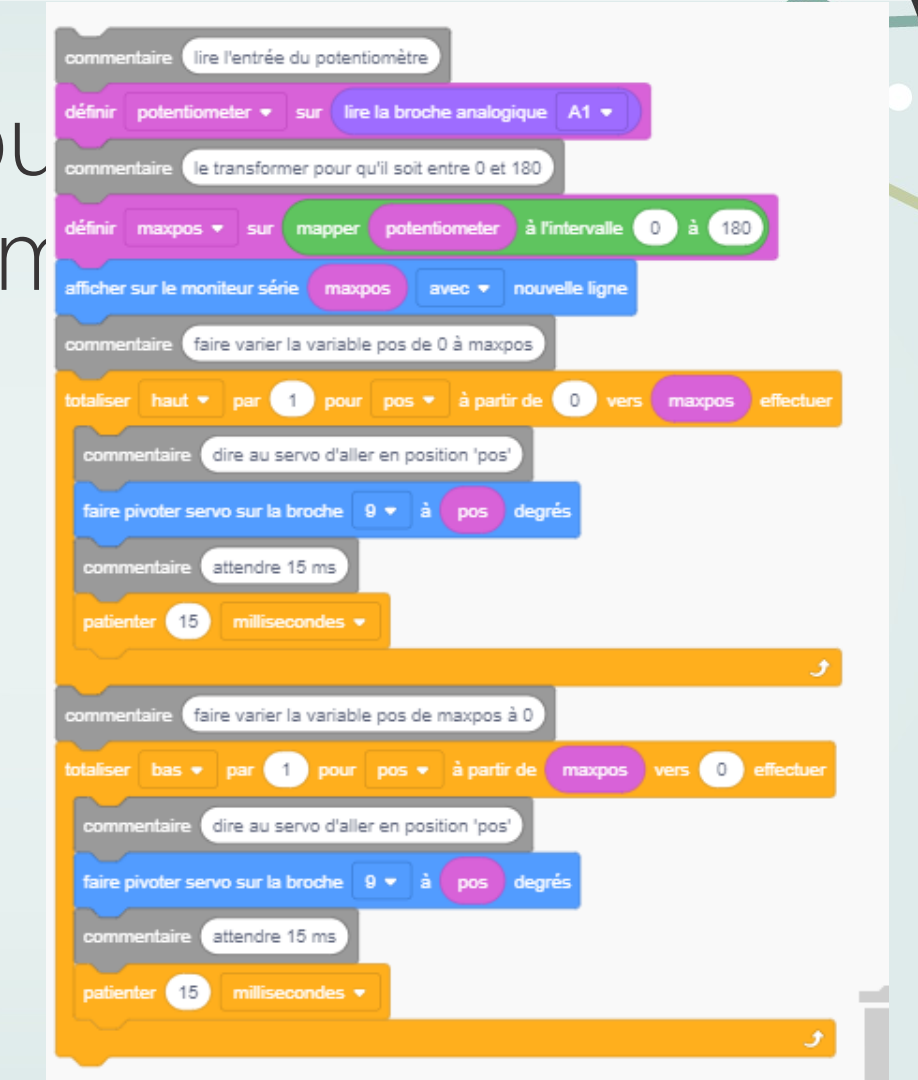

# Et ensuite on fait quoi?

À vous de choisir !

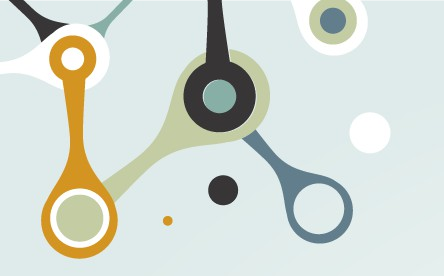

#### Liens utiles

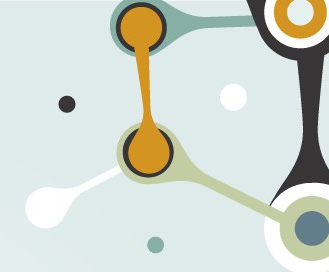

En français https://www.arduino.cc/ https://arduinogetstarted.com/fr/arduino-language-reference http://fantaisyland.fr/calcul-resistance-led/ https://plaisirarduino.fr/moniteur-serie/ http://raspblog.fr/arduino-utilisation-dun-ecran-lcd https://www.arduino-france.com/tutoriels/comment-debuter-arduino/ https://www.generationrobots.com/fr/185-cartes-arduino

En anglais https://www.makerguides.com/servo-arduino-tutorial/ MERCI

À vous de jouer !

Pour trouver de l'aide : Les forum en ligne Le fablab près de chez vous ! https://forum.acolab.fr/

CREDITS: This presentation template was created by <u>Slidesgo</u>, including icons by <u>Flaticon</u>, and infographics & images by <u>Freepik</u>

Please keep this slide for attribution

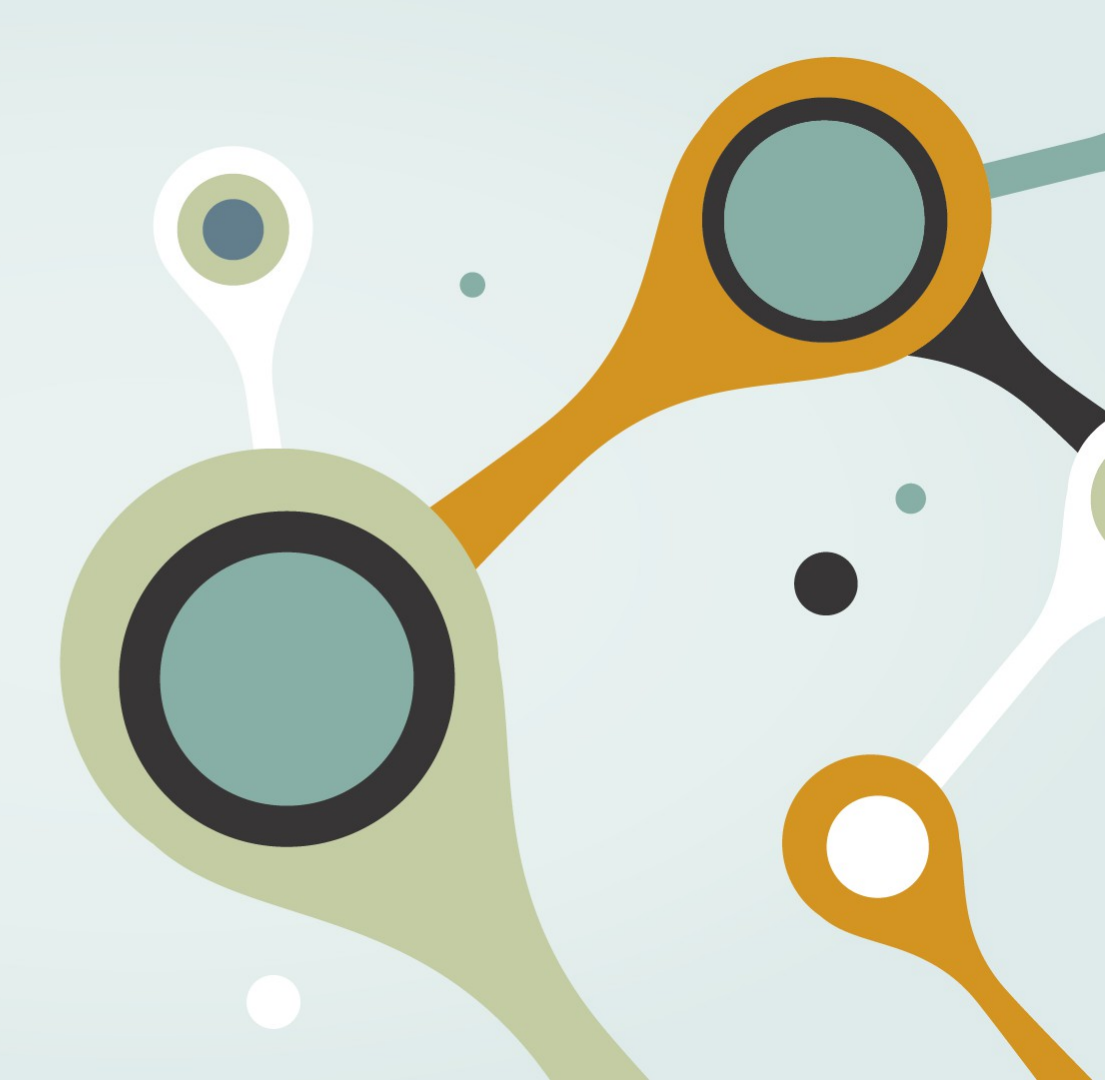